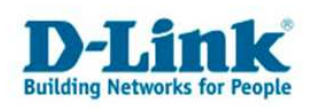

## **PS-Admin sous Windows 98**

# Au moment d'installer le serveur d'impression sans fil DP-313, comment dois-je installer et configurer le PS-Admin sous Windows 98 ?

### Étape 1 :

Installez le logiciel PS-Admin grâce au CD d'installation du DP-313. Insérez le CD dans l'unité CD-ROM puis, lorsque l'écran d'auto-installation apparaîtra, cliquez sur le bouton Install PS-Admin Program et acceptez les valeurs par défaut de l'installation. Si l'écran d'auto-installation n'apparaît pas, accédez au CD puis double-cliquez sur le fichier Setup.exe qui se trouve dans le dossier PS-Admin/Disk 1 pour lancer l'installation. Acceptez ensuite les valeurs par défaut de cette installation

### Étape 2 :

Une fois l'installation terminée, exécutez PS-Admin. Lorsque le programme s'ouvrira, il recherchera automatiquement tous les serveurs d'impression D-Link installés sur le réseau. Les serveurs d'impression détectés apparaîtront sous forme de liste dans la colonne à gauche de votre écran. Le nom du serveur d'impression est WLANPS.

### Étape 3 :

Afin de configurer les imprimantes des clients, vous devez connaître le Port Name du serveur d'impression.

Depuis la page principale de PS-Admin, cliquez sur Server Device de la section Configuration.

Si vous le souhaitez, vous pouvez modifier le nom du serveur d'impression dans cette fenêtre. Cette fenêtre vous permet également d'accéder à la configuration des ports (Port Settings) et à l'écran de configuration Wireless.

Cliquez sur LPT1 pour ouvrir l'écran de configuration des ports.

Notez bien le nom du port. Cet écran vous permet également de renommer le port. Après confirmation et après avoir noté le nom du serveur et du port, cliquez sur OK pour fermer la fenêtre de configuration du port parallèle puis à nouveau sur OK pour fermer la fenêtre de configuration Server Device.

#### Étape 4 :

Assignez une adresse IP au serveur d'impression. Depuis la page principale de PS-Admin, cliquez sur le lien TCP/IP Protocol.

Dans la fenêtre de configuration de TCP/IP, paramétrez l'adresse IP, le masque de sousréseau et la passerelle par défaut. Pour terminer et fermer cette fenêtre, cliquez sur OK. Notez bien l'adresse IP car vous en aurez besoin pour vérifier la configuration des ordinateurs clients.

L'exemple suivant est configuré pour fonctionner sur un réseau avec passerelle D-Link. L'adresse IP 192.168.0.2 est hors de portée du serveur DHCP ou hors de la gamme des adresses utilisées par la passerelle. Le masque de sous-réseau est celui utilisé par défaut par ce réseau. La passerelle par défaut indique l'adresse IP 192.168.0.1, l'adresse de la passerelle.

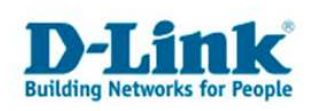

### Étape 5 :

Pour achever la configuration du serveur d'impression, vérifiez et/ou configurez les paramètres sans fil en accédant à nouveau à l'option Server Device de la section Configuration du PS-Admin.

Cliquez sur le bouton Wireless situé sous Network Interface.

À moins que vous n'ayez configuré vos cartes réseau pour une connexion à un ESS-ID ou à des canaux différents, vous n'aurez pas besoin de modifier les paramètres de cette fenêtre. Utilisez le même ESS-ID que celui que vous avez pour vos cartes réseau. Cliquez sur OK pour fermer toutes les fenêtres de PS-Admin. Le serveur d'impression est alors configuré. Pour configurer les impressions depuis votre ordinateur vers le serveur d'impression, suivez les étapes suivantes.

### Étape 6 :

Maintenant que le serveur d'impression est configuré et que vous connaissez son adresse IP et les noms des ports, vous pouvez procéder à la configuration de l'ordinateur pour imprimer sur le serveur d'impression. Ouvrez le panneau de configuration du réseau (Start>Settings>Control Panel) puis cliquez sur l'icône de réseau.

Activez l'option d'impression via LPR for TCP/IP puis cliquez sur le bouton des propriétés. Cliquez sur le bouton Add Port afin de configurer les paramètres correspondants.

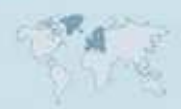

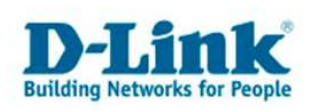

### **Contacter D-Link**

### Informations utiles à fournir

Avant de nous contacter par téléphone ou par mail, veuillez apprêter les informations suivantes :

L'appareil D-Link : (les informations nécessaires se trouvent généralement sur l'appareil) :

- Numéro de Modèle
- Numéro de Série (S/N)
- Révision du Hardware (H/W-Ver.)
- Version du Firmware (F/W-Ver.), le cas échéant la version du dernier Firmware installée
- Date exacte d'achat (pour toutes réclamations)
- Votre complète Adresse postale (Pout toutes réclamations)

### L'Ordinateur :

• Le Système d'exploitation et la version du Service Pack Installé. Ex. : Windows XP, Service Pack 2. Précisez, si vous possédez une version 64 Bit.

### **Comment nous contacter ?**

#### Par E-mail

Ecrivez nous à l'adresse : <u>support@dlink.de</u> . N'oubliez pas de donner les informations utiles mentionnées ci-dessus.

### Par Téléphone

| Allemagne : | <b>+49 (0) 1805 – 27 87</b> (0,14€ / Min á partir du fixe (Deutsche Telekom)) |
|-------------|-------------------------------------------------------------------------------|
| Autriche :  | <b>+43 (0) 820 – 48 00 84</b> (0,116€ / Min á partir du fixe en Autriche)     |
| Suisse :    | <b>+41 (0) 848 – 33 11 00</b> (0,11CHF / Min á partir du fixe en Suisse)      |

### **Premium-Hotlines**

| Allemagne : | +49 (0) 9001 – 47 57 67(1,75€ / Min á partir du fixe (Deutsche Telekom)) |
|-------------|--------------------------------------------------------------------------|
| Autriche :  | <b>+43 (0) 900 – 48 48 47</b> (1,81€ / Min á partir du fixe en Autriche) |
| Suisse :    | <b>+41 (0) 900 – 47 57 67</b> (2,50CHF / Min á partir du fixe en Suisse) |

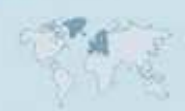